## STEP 3 Pleadge Form / Submit Consent to Use of Personal Information

On the "Online Enrollment Procedures" screen, press the "Reg" for the "Pleadge Form" "Submit Consent to Use of Personal Information".

## Procedure 1 Pleadge Form, Submit Consent to Use of Personal Information Register

Enrollment Procedures

Please complete all the enrollment procedures within designated periods following admission / enrollment guidelines. Each procedures such as payment of the Admission Fee, the Tuition Fees and submission of the Enrollment Documents by post as well as online enrollment procedures must be completed by the enrollment procedures deadline.

(Total 7 item(s))

|        | Enrollment Procedures                                            | Final Registration Date |
|--------|------------------------------------------------------------------|-------------------------|
| Reg    | Registration and Correction of Personal Information              |                         |
| Reg    | Registration/Correction of Health Info                           |                         |
| Reg    | Pledge Form                                                      |                         |
| Reg    | Submit Consent to Use of Personal Inform                         |                         |
| Reg    | Registration and Correction of International Student Information |                         |
| Create | Download mailing label for Enrollment Documents                  |                         |
| Reg    | Photo Upload for Student Information Card                        |                         |

| Submit Pledge Form                                                                                     |                                                                                                    |  |
|----------------------------------------------------------------------------------------------------|----------------------------------------------------------------------------------------------------|--|
| After reading the Pledge Form carefully, please tick the b                                             | xx "I agree" and click the "Register" button.                                                                                                    |  |
| Pledge Form                                                                                            | Submit Consent to Use of Personal Information                                                                                                    |  |
| To President of Ritsumeikan University,<br>I hereby agree that all the rules and regulations of the gr | After reading the Consent to Use of Personal Information carefully, please tick the box "I agree" and click the "Register" button.                                                                                                    |  |
| the total bans on smoking on campus and commuting to<br>rules during my enrollment at the university.  | Consent to Use of Personal Information                                                                                                    |  |
| I agree I do not agree                                                                                 | To President of Ritsumeikan University                                                                                                    |  |
|                                                                                                    | Upon enrolling at Graduate School at Ritsumeikan University, I agree to Ritsumeikan University using my personal information based on the<br>"Handling of Personal Information at Ritsumeikan University".                                                   |  |
| Back Register                                                                                          | In addition, I agree in advance to the provision of my personal information to the third parties as described below.<br>- To provide my personal information and other necessary information to partner institutions in Japan and overseas based on academic |  |
|                                                                                                    | exchange agreements, etc.<br>- To provide my personal information and other necessary information to organizations providing scholarships.                                                                                                    |  |
|                                                                                                    | I agree I do not agree                                                                                                    |  |
|                                                                                                    | Bock Register                                                                                                    |  |

## Procedure 2 Pleadge Form, Submit Consent to Use of Personal Information Completed

On the menu screen, the date and time will be displayed in the "Final Registration Date" section.